# Pour suivre la formation du Jamboree Scout Mondial, suivez cette procédure

Veuillez prendre le temps de lire attentivement ce document pour une expérience de formation optimale.

REMARQUE : Toute la formation doit être suivie en utilisant la dernière version du navigateur Chrome. Cela inclut les ordinateurs portables, les tablettes, les téléphones et tous les appareils basés sur IOS. C'est très important que vous utilisiez Chrome ou vous aurez des problèmes pour diffuser le contenu en continu.

NOTE : Pour vous inscrire à la formation, vous aurez besoin de votre numéro d'inscription WSJ. Renseignez-vous avant de commencer le processus d'inscription. Pour être clair, il s'agit du numéro d'enregistrement personnel que vous avez reçu dans un e-mail lors de votre inscription. Il ne s'agit PAS de votre numéro de contingent. C'est votre numéro unique. Ce sera dans ce format : XXX-XXXXXXXXXXXXXXXXX où X est un nombre.

Ouvrez le lien : <u>https://captivateprime.adobe.com/eplogin?groupid=8899&accesskey=e1mmgh01nur5c</u> en utilisant un navigateur Chrome.

Ce qui vous amènera à une page qui ressemble à celle-ci afin que vous puissiez vous auto-inscrire à la formation :

| Users must first register and o | create a username password for subsequent login |
|---------------------------------|-------------------------------------------------|
| First Name *                    | Last Name *                                     |
| Email ID *                      |                                                 |
| Email                           |                                                 |
| Password *                      |                                                 |
| Confirm Password *              |                                                 |
|                                 |                                                 |
| Register                        | Already register                                |

Le mot de passe doit répondre à ces critères :

- 8 32 caractères de long
- Avoir sur les majuscules, une minuscule et sur le chiffre
- Contient un caractère spécial [ \_ ~ ~ ! @ # \$ % ^ & \* () ]

Remplissez les champs et cliquez sur le bouton bleu Inscription. Ce qui vous mènera à l'écran suivant. Cela ressemblera à ceci :

Your email has to be verified. Please check your inbox for a Welcome mail with a verification link. Once your email has been verified, you will be logged into the account.

Vérifiez votre email pour le message qui aura pour sujet "Bienvenue chez Adobe Captivate Prime".

Qui, une fois ouvert, ressemble à ceci :

| Hello Tim Acree,                                                                                  |
|---------------------------------------------------------------------------------------------------|
| Congratulations!                                                                                  |
| You have been enrolled into Adobe Captivate Prime, the learning platform for 24th World Jamboree. |
| Click here to verify and login to your account.                                                   |
| Click on the link below and follow the on-screen instructions to start using the application.     |
| Account URL: https://captivateprime.adobe.com/accounteplogin?epId=8899                            |
| Thanks,<br>World Jamboree Training Team                                                           |

Ouvrez votre email et cliquez sur le lien "ici" dans le message. Lorsque vous cliquez sur le lien, il vous demandera d'entrer votre numéro de code d'enregistrement comme indiqué ci-dessous.

NOTE : TRÈS IMPORTANT ! Le suivi de votre formation est assuré par votre numéro d'inscription personnel. S'il vous plaît assurez-vous qu'il est correct ou votre entrée au jamboree pourrait être retardée. Le copier-coller est fortement recommandé pour s'assurer du bon nombre sans fautes de frappe.

| Ve need ad  | ditional information about you to make your experience better. |
|-------------|----------------------------------------------------------------|
| lease prov  | de as much information as possible.                            |
|             | No. No.                                                        |
| VSJ Registr | ation Number                                                   |
|             |                                                                |

Vous êtes maintenant prêt à vous connecter au site de formation WSJ. Vous pouvez être connecté à ce stade. Si vous revenez dans le système de formation, la page de connexion ressemblera à ceci.

| 24th World Se                                                                                                   | cout Jamboree |
|----------------------------------------------------------------------------------------------------|---------------|
| PARTNER                                                                                                    | LOGIN FOR     |
| World J                                                                                                    | lamboree      |
| Email                                                                                                    |               |
| Password *                                                                                                    |               |
| New Second Second Second Second Second Second Second Second Second Second Second Second Second Second Second Se |               |
| Password                                                                                                    |               |
| Remember Me                                                                                                    |               |

**REMARQUE :** Pour faciliter la réentrée dans le système de formation, vous devez ajouter cette page à vos signets et laisser Google stocker votre mot de passe.

**REMARQUE** : Cliquez sur Se souvenir de moi pour faciliter vos prochaines connexions.

| = | 24th World Jamboree |                                                                                                    | E Search | ۹ 🐖 🗍 🚺 | ) - |
|---|---------------------|----------------------------------------------------------------------------------------------------|----------|---------|-----|
| * |                     | My Learning                                                                                                    |          |         |     |
|   |                     | Recommended Learning<br>Source -Recent published<br>Course -Recent published<br>Course - Recent published<br>Course - Recent published<br>Safe Form Harm<br>Course - Recent published<br>Explore<br>Datase - Recent published |          |         |     |

Une fois connecté, vous verrez une page qui ressemble à ceci :

Vous pouvez définir la langue de l'interface pour le système de gestion de l'apprentissage en cliquant sur la flèche vers le bas du graphique de la personne et en sélectionnant "Paramètres du profil".

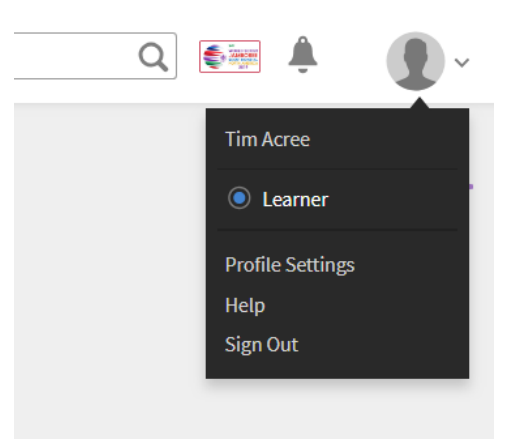

Ça fera apparaître une boîte comme celle-ci. Utilisez la flèche vers le bas à côté de la case "Langue de l'interface" pour sélectionner un certain nombre d'options de langue. Et sélectionnez également votre fuseau horaire.

NOTE : Ceci ne change pas la langue du contenu, seulement l'interface. Vous devez choisir parmi la sélection de cours appropriée pour votre choix d'anglais, de français ou d'espagnol.

| Interface Language | Select a locale                                                                            | ~                                        |
|--------------------|--------------------------------------------------------------------------------------------|------------------------------------------|
| Content Language   | Select a locale                                                                            | ~                                        |
|                    | The default language in which the content w<br>Player. You can view the available language | vill be shown in the<br>s in the Player. |
| Timezone           | Select a timezone                                                                          | ~                                        |
|                    |                                                                                            |                                          |

Une fois que vous avez sélectionné votre langue, passez au bas de la page où vous verrez une boîte comme celle ci-dessous. Notez que trois cours distincts sont offerts. (Note administrative : Il y en aura d'autres avec d'autres langues. Nous devrons le mettre à jour en conséquence.)

| Cata     | alog                                                                                                    | Sort By:         | Recently Published | ~      |  |
|----------|----------------------------------------------------------------------------------------------------|------------------|--------------------|--------|--|
| Defau    | ult Catalog                                                                                              |                  |                    |        |  |
| AN MARKA | Safe From Harm<br>Course                                                                                 |                  |                    | Visit  |  |
|          | In Scouting, keeping children and young people Safe from Harm encompasses all areas of child and youth p | protection work. |                    |        |  |
|          | Skills: General 63% Complete Due: Sep 08, 2019                                                           |                  |                    |        |  |
| ٢        | Safe From Harm<br>Certification                                                                          |                  | $\subset$          | Visit  |  |
|          | Successful completion of the online Safe From Harm Modules.                                              |                  |                    |        |  |
|          | Skits, General Due, Mai 12, 2020                                                                         |                  |                    |        |  |
| ٢        | Formation IST Experience<br>Course                                                                       |                  | E                  | xplore |  |
|          | Apprendre à préparer les TSI pour des articles spécifiques avant leur arrivée au WSJ.                    |                  |                    |        |  |
|          | Skills: General                                                                                          |                  |                    |        |  |

NOTE : TRÈS IMPORTANT ! Veuillez sélectionner l'option Protéger du danger avec le mot "Certification" en dessous. Si vous sélectionnez l'option Protéger du danger avec le travail "Cours" en dessous, vous ne serez pas en mesure d'imprimer votre certificat.

NOTE : <u>Tous les adultes âgés de 18 ans et plus doivent</u> compléter la formation Safe from Harm avant d'être admis au jamboree. Vous <u>devez imprimer un certificat à la fin des modules de formation Safe</u> <u>from Harm pour montrer</u> et accélérer votre processus d'inscription afin de recevoir votre accréditation à la WSJ. Il est fortement recommandé de compléter la formation avant d'arriver au jamboree.

Sélectionnez le cours que vous souhaitez suivre et cliquez sur Explorer.

Selon le cours que vous choisissez, vous verrez ce qui suit :

## Safe from Harm (À l'abri du mal)

Cliquez sur Cours de certification Safe from Harm.

| A Add                         | obe Captivate Prime X 🗿 tirogers00@att.ne     | t - AT&T Yaho 🗙 🚺 Learner - My                           | Home ×                      | +                      |                   | -                   | Statement of the  |          |                    | -           | ×     |
|-------------------------------|-----------------------------------------------|----------------------------------------------------------|-----------------------------|------------------------|-------------------|---------------------|-------------------|----------|--------------------|-------------|-------|
| $\leftrightarrow \rightarrow$ | C i https://cpcontents.adobe.com/public/      | newlearner/newlearner_73187e12.                          | html?i_qp_user_id=47468     | 8158taccountId=53192#/ | home              |                     |                   |          | Ŷ                  | • •         | I.    |
| App:                          | s 🗋 bookmarklet.js 📃 Imported and Time to Dev | elop O 🗋 Estimating Costs an                             | www.therecruiterne          | 🗅 Oracle Taleo Learn   | Your Videos on Go | Requests: 3853 - 8_ | Deshboard - Job R |          | 10) <mark> </mark> | Other bookm | sarks |
| =                             | 24th World Jamboree                           |                                                          |                             |                        | =                 | Search              | Q                 | ( inter  | Ŵ                  | •           |       |
|                               |                                               |                                                          |                             | 1                      |                   |                     |                   |          |                    |             |       |
| ñ                             |                                               | Welcome t                                                | o a new way of learnin      | g                      |                   |                     |                   |          |                    |             |       |
| -                             |                                               | Enroll into new Courses, up                              | skill yourself, earn badges | all at one place.      |                   |                     |                   |          |                    |             |       |
|                               |                                               | Bro                                                      | wse the Catalog >           |                        |                   |                     |                   |          |                    |             |       |
| -                             |                                               |                                                          | -                           |                        |                   |                     |                   |          |                    |             |       |
|                               | Pero                                          | mmended Learning                                         |                             |                        |                   |                     |                   |          |                    |             |       |
|                               | recor                                         | initiation ceaning                                       |                             |                        |                   |                     |                   |          |                    |             |       |
|                               | INC. A SUP<br>A MARINE<br>V. A ALMAN          | IST Experience Training<br>Course - Highly effective     |                             | Explor                 | 0                 |                     |                   |          |                    |             |       |
|                               | ۲                                             | Safe From Harm<br>Certification - Recently published     |                             | Explor                 | 0                 |                     |                   |          |                    |             |       |
|                               | 1. int                                        | PCI for IST Retail Staff<br>Course - Highly affective    |                             | Explor                 | J.                |                     |                   |          |                    |             |       |
|                               | 164.2 # 4000<br>144.8000                      | Experiencia IST Formación<br>Course - Recently published |                             | Explor                 | Ð                 |                     |                   |          |                    |             |       |
|                               | ۲                                             | Formation IST Experience.<br>Course - Recently published |                             | Explor                 | Ð                 |                     |                   |          |                    |             |       |
|                               |                                               | Safe From Harm<br>Course - Recently published            |                             | Explor                 | Ð                 |                     |                   |          |                    |             |       |
|                               | Explor                                        | e Catalog 🗲                                              |                             |                        |                   |                     |                   |          |                    |             |       |
|                               |                                               |                                                          |                             |                        |                   |                     |                   | <u>.</u> |                    |             |       |
|                               |                                               | 11                                                       |                             |                        |                   |                     |                   |          |                    |             |       |

#### Cet écran s'affiche :

| Ado Ado      | e Captivate Prime x 🔵 tirogen00@att.net - AT&T Yaho x 🚺 Learner - Certification Overview x +                                                                                                    | A Designation of the local division of the local division of the l | -                                              | and the second second |    |   | - 0         | ×          |
|--------------|----------------------------------------------------------------------------------------------------|----------------------------------------------------------------------------------------------------|------------------------------------------------|-----------------------|----|---|-------------|------------|
| ← → III Apps | C  https://cpcontents.adobe.com/public/newlearner/newlearner/73187e12.htm?/c.gp.user_id=47468158Laccountid=53192#/c bookmarkletja  information and Time to Develop 0 bitmating Costs an bitman bitman | ertification/32062                                                                                                    | P Requests: 3853 - 8                           | Dashboard - Job R     |    | * | Other books | :<br>terks |
| =            | 24th World Jamboree                                                                                                    |                                                                                                    | Search                                         | Q                     | ¢. | â | •           |            |
| ñ            | INTERNAL Certification                                                                                                    |                                                                                                    |                                                |                       |    |   |             |            |
| •            | Safe From Harm                                                                                                    |                                                                                                    |                                                |                       |    |   |             |            |
| 7            | @ Duration : 2 his 34 mins 46 secs                                                                                                    |                                                                                                    | Enroll                                         |                       |    |   |             |            |
| 0            | Safe From Harm                                                                                                    | <u></u>                                                                                                    | Deadline<br>360 days from enrollment           |                       |    |   |             |            |
|              | Self Paced   Author: Tim Rogers<br>Course Overview : in Scouting, keeping children and young people Safe from Harm encompasses all an<br>child and youth protection work. These aspects include a full targe of strategies, systems and procedu<br>designed to ensure the well being, development                                                                                                    | reas of O                                                                                                    | Type<br>Non Recurring                          |                       |    |   |             |            |
|              | ~ *                                                                                                    | Modules 🕝                                                                                                    | Validity<br>Perpetual                          |                       |    |   |             |            |
|              |                                                                                                    | ۲                                                                                                    | Dadge                                          |                       |    |   |             |            |
|              |                                                                                                    |                                                                                                    | <b>9</b>                                       |                       |    |   |             |            |
|              |                                                                                                    | 87                                                                                                    | Certification?<br>General - Level 1 (1 credit) | inter the             |    |   |             |            |
|              |                                                                                                    |                                                                                                    |                                                |                       |    |   |             |            |

Cliquez sur le bouton Inscription. Le bouton Inscription passe à Démarrer, indiquant que vous vous êtes inscrit au cours de certification.

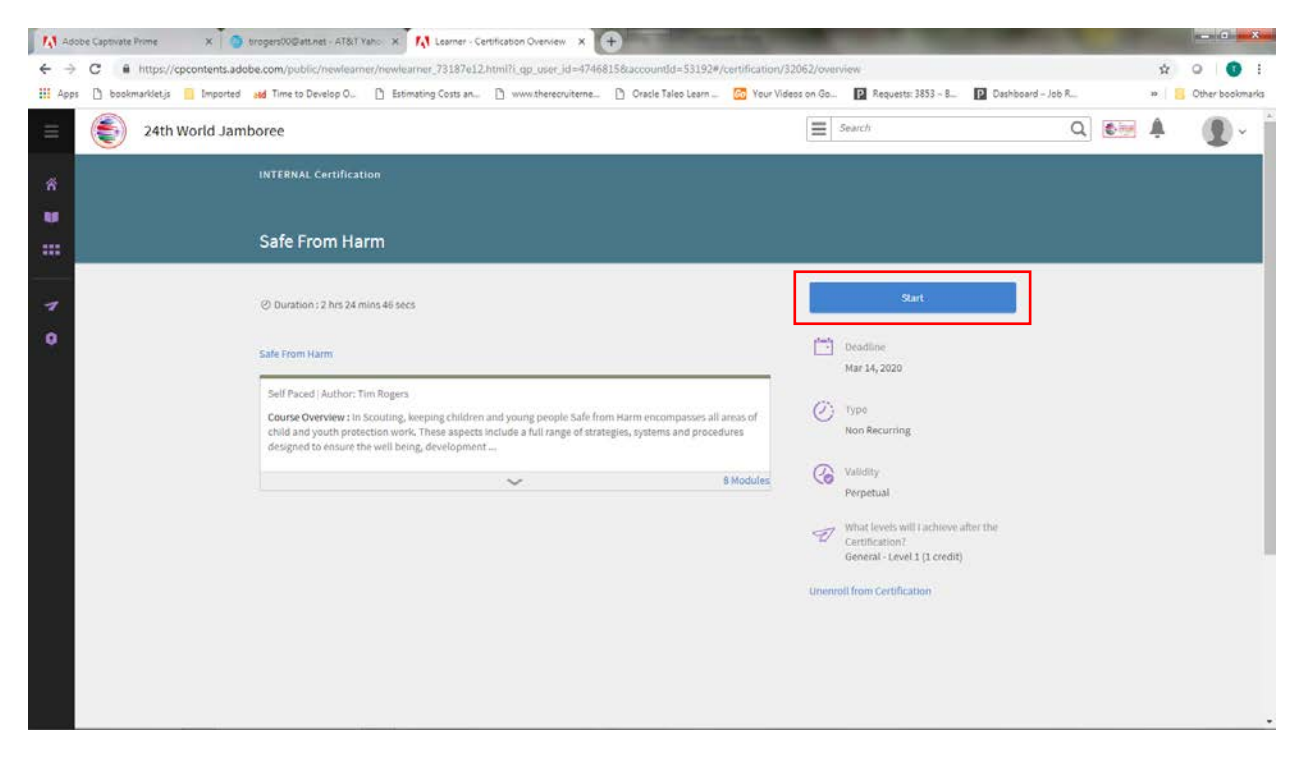

Cliquez sur la case bleue Démarrer ou démarrez le module de formation en cliquant sur le titre du premier cours qui ressemblera alors à ceci :

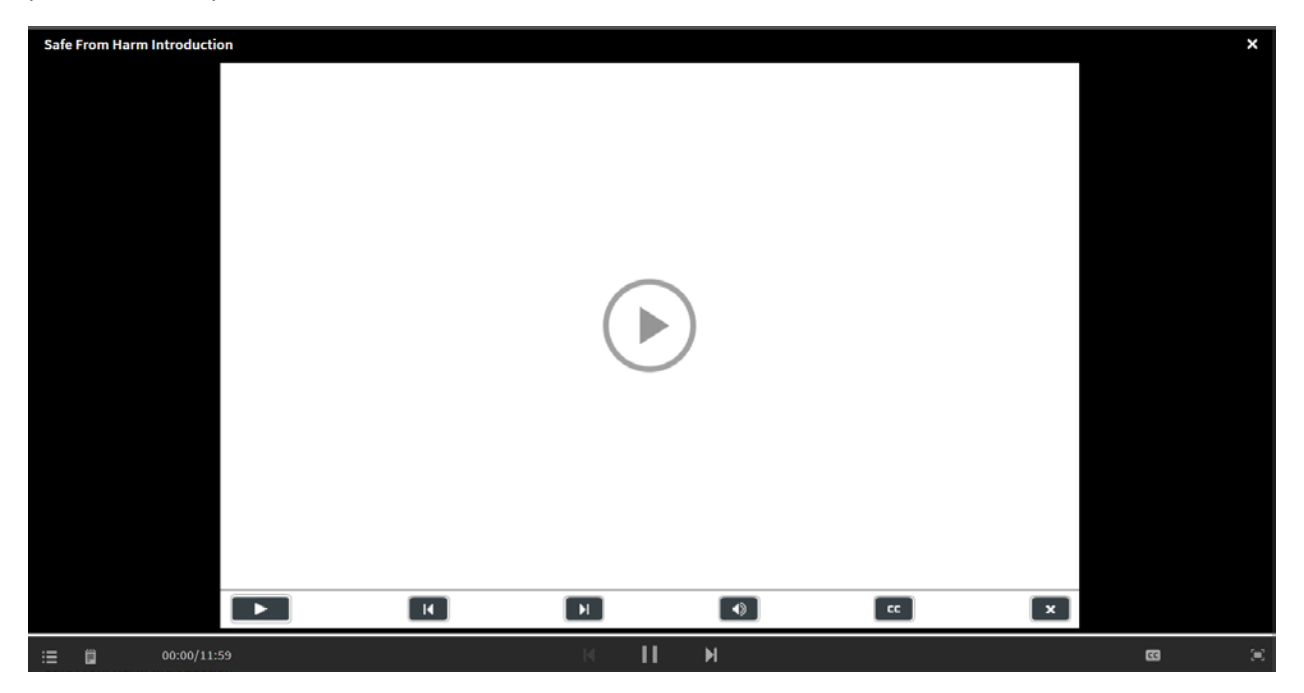

Cliquez sur la flèche dans le cercle pour commencer l'entraînement.

**REMARQUE :** Vous verrez une barre de progression au bas de la page. C'est la barre bleue avec un bouton coulissant.

**REMARQUE : Le bouton de marche avant a été désactivé. Vous devez compléter la formation en écoutant chaque module et en complétant l'étude de cas ou les vérifications d'apprentissage.** 

À la fin de votre formation, vous verrez un drapeau rouge sur la cloche et vous devrez cliquer sur la cloche. Cliquez ensuite sur le texte bleu dans la deuxième case - "Vous avez terminé le programme de certification Safe from Harm".

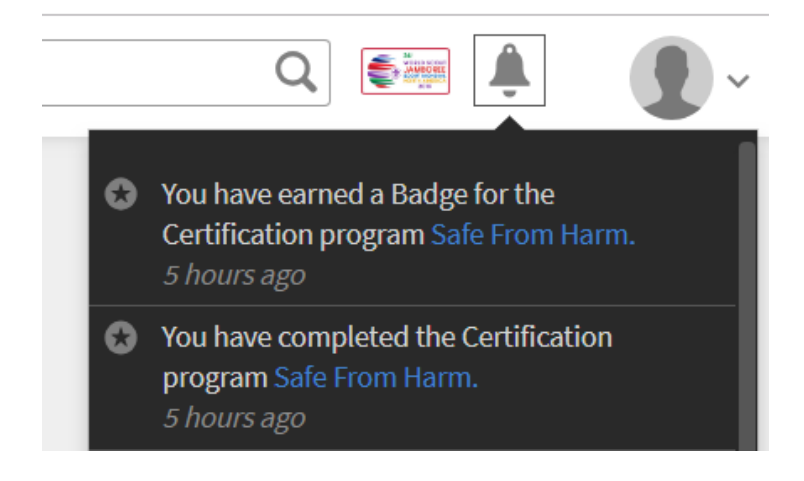

Lorsque vous le faites, il vous amènera à un écran qui ressemble à celui-ci :

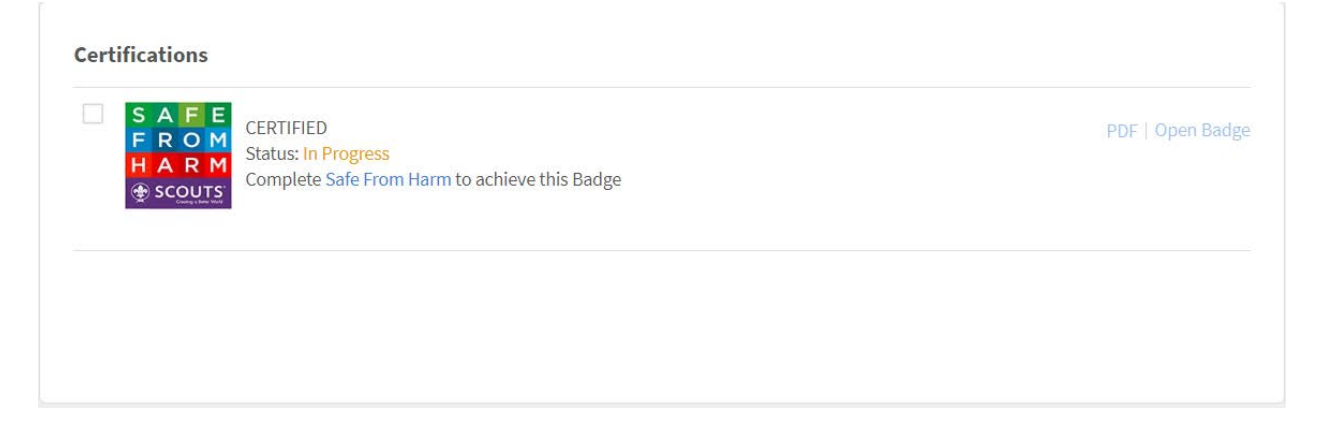

Une fois votre formation terminée, cliquez sur le lien PDF. Téléchargez et imprimez votre certificat qui ressemblera à ceci :

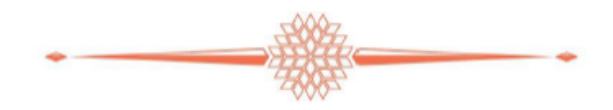

### Congratulations!

### Tim Acree

#### on earning the badge

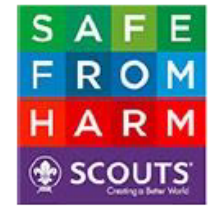

#### CERTIFIED

on 18th March, 2019 For completing the Certification

#### Safe From Harm

.....

Generated for 24th World Scout Jamboree. By Adobe Captivate Prime on March 31, 2019.

1

谷

Ou vous pouvez cliquer sur le bouton Accueil et vous verrez apparaître le badge "Mes Réalisations" qui indique que vous êtes certifié. Cela vous amènera à l'écran ci-dessous :

|   | 24th World Scout Jamboree                                                                               | Search   | Q                             |
|---|----------------------------------------------------------------------------------------------------|----------|-------------------------------|
| ñ | Hi Tim Acree, let's learn something new today.                                                          | My Ach   | ievements                     |
|   |                                                                                                    |          | S A F E<br>F R O M<br>H A R M |
| 7 | my Learning                                                                                             |          | Badges                        |
| • | By Deadline Pending Lear                                                                                | ming     |                               |
|   | <ul> <li>0 Overdue</li> <li>0 Certification</li> <li>0 Upcoming Deadlines</li> <li>1 Courses</li> </ul> | ons      |                               |
|   | 📕 1 On Track 📕 0 Learning P                                                                             | Programs |                               |
|   | IST Experience Training<br>Course: Self-enrolled                                                        | Visit    |                               |

Cliquez simplement sur l'icône Mes réalisations et l'écran ci-dessous s'affichera. Vous pouvez imprimer et sauvegarder votre certificat ici.

| S A F I | CERTIFIED                               | PDF   Open Badg |
|---------|-----------------------------------------|-----------------|
| HARM    | Status: Achieved                        |                 |
|         | Completed Sale From Harmon Mai 14, 2015 |                 |
|         |                                         |                 |

Bien que le système assure le suivi de la formation et de votre certification, vous pouvez gagner du temps lors de l'inscription en ayant un certificat imprimé ou en le téléchargeant sur votre téléphone avec vous.

## Formation sur l'expérience des TSI

NOTE : La formation IST n'est pas obligatoire mais fortement conseillée pour tous les membres de l'IST.

| Q 🚺 | L D- |
|-----|------|
|     |      |
|     |      |
|     |      |
|     |      |
|     |      |
|     |      |
|     |      |
|     |      |
|     |      |
|     |      |
|     |      |
|     |      |
|     |      |

Cliquez sur le bouton bleu Inscription pour commencer.

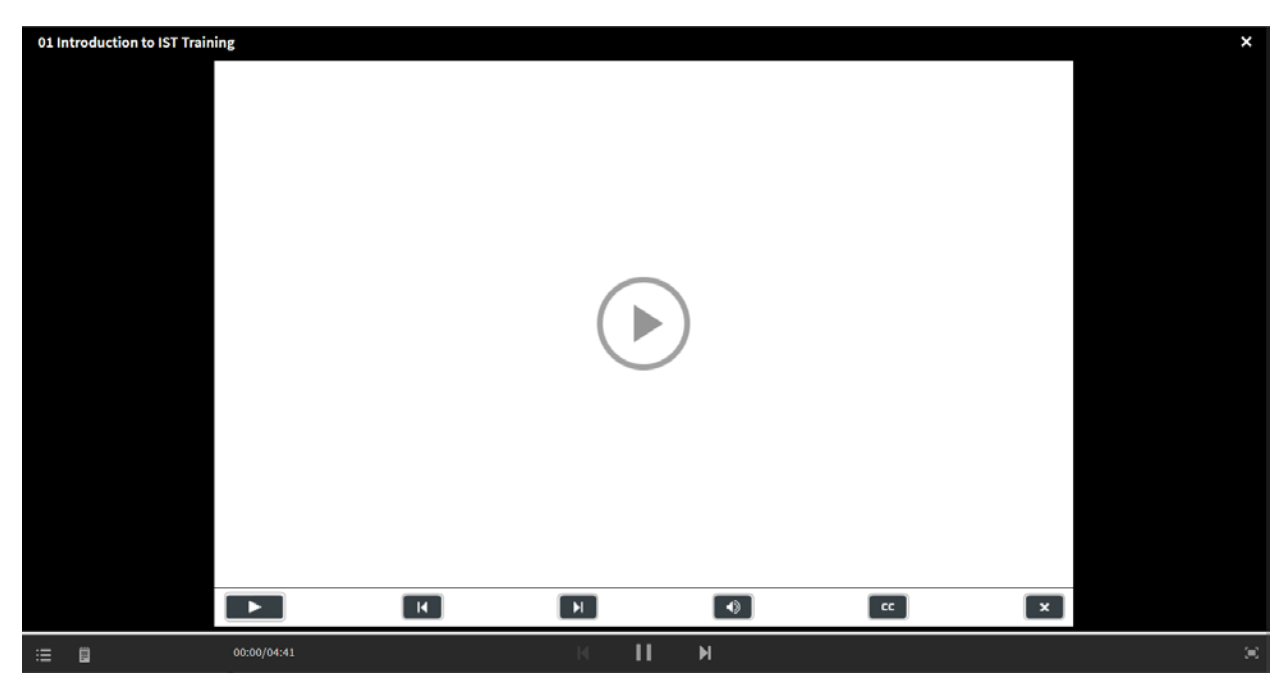

Cliquez sur le premier module, puis cliquez sur la flèche dans le cercle pour commencer la formation.

### **Formation PCI**

REMARQUE : Une formation PCI est requise si vous travaillez au poste de traite, vous ne serez pas autorisé à accepter les cartes de crédit ou à utiliser la caisse enregistreuse jusqu'à ce que cette formation soit terminée. Imprimez et apportez votre certificat d'achèvement avec vous comme preuve.

| ٢ | 24th World Jamboree                                                                                                    | E Search                                                               |                                                                                  | Q 🗺 🌲 | • |
|---|----------------------------------------------------------------------------------------------------|------------------------------------------------------------------------|----------------------------------------------------------------------------------|-------|---|
|   |                                                                                                    |                                                                        |                                                                                  |       |   |
|   | PCI for IST Retail Staff                                                                                                    |                                                                        |                                                                                  |       |   |
|   | This module will show international Service Team members what securi<br>the private information of individuals during any transaction occurring w | ty measures must be taken to protect<br>with the use of a credit card. | Enroll                                                                           | l.    |   |
|   | Modules                                                                                                    | Ω                                                                      | 2 enrollments                                                                    |       |   |
|   | Core Content                                                                                                    | 2 mins                                                                 | 1140 C 100 C 100 C 100 C 100 C                                                   |       |   |
|   | CP PCI Training for WSJ Retail ISTs<br>SELF PMCED                                                                                                 | 26                                                                     | Who should Attend<br>ist staff                                                   |       |   |
|   |                                                                                                    | Ð                                                                      | What levels will I achieve after the<br>Course?<br>General - Level 1 (1 Credits) |       |   |
|   |                                                                                                    | 8                                                                      | Author<br>Tim Rogers                                                             |       |   |
|   |                                                                                                    |                                                                        |                                                                                  |       |   |
|   |                                                                                                    |                                                                        |                                                                                  |       |   |

Cliquez sur la case bleue Inscription.

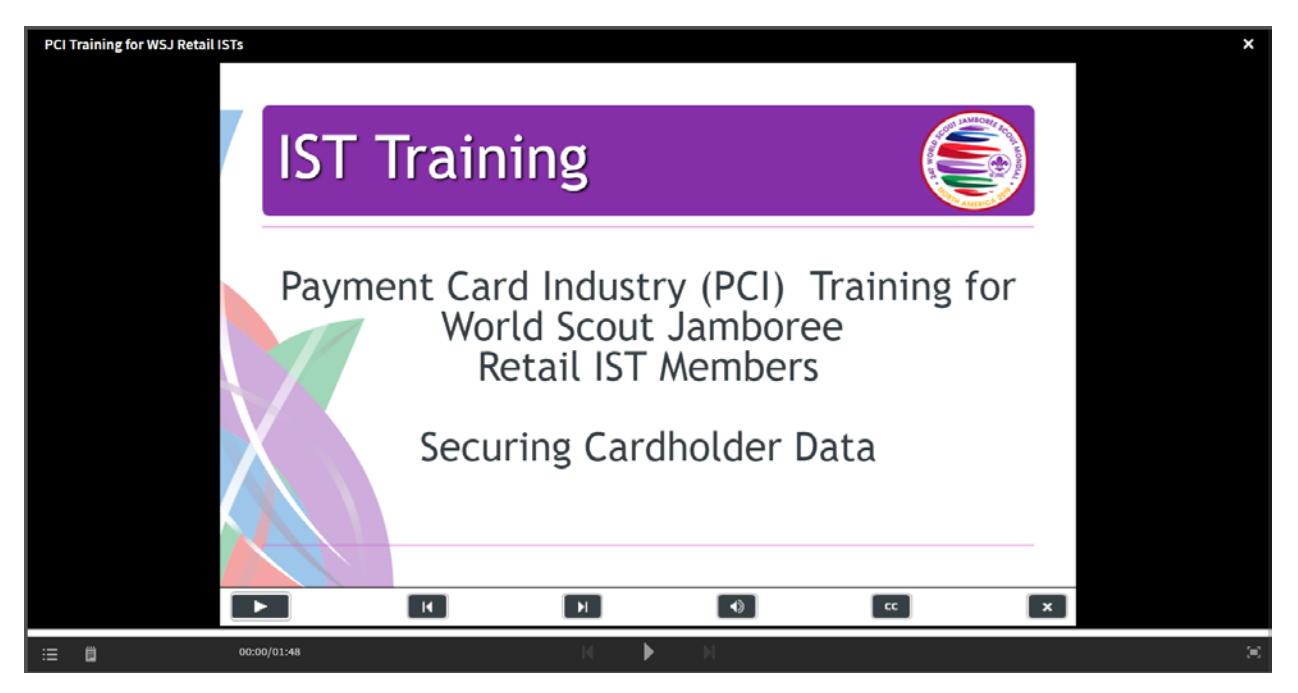

Cliquez sur le premier module, puis cliquez sur la flèche dans le cercle pour commencer la formation.

Bonne chance pour ton entraînement. J'espère que vous avez trouvé la formation instructive et que vous en avez valu la peine.

Si vous rencontrez des problèmes avec la formation, veuillez consulter le guide FAQ sur la page d'accueil de la formation : <u>https://www.2019wsj.org/attend/ist-volunteers/training/</u>.. Si cela ne résout pas votre problème, veuillez envoyer un courriel à <u>SFH2019@scouting.org</u>